Microsoft Office2007 CD/DVD インストール手順 (Windows XP Professional 版)

1 CD (DVD) ドライブの自動再生機能が有効の場合、下記のように Office2007 のインストー ルが開始されます。

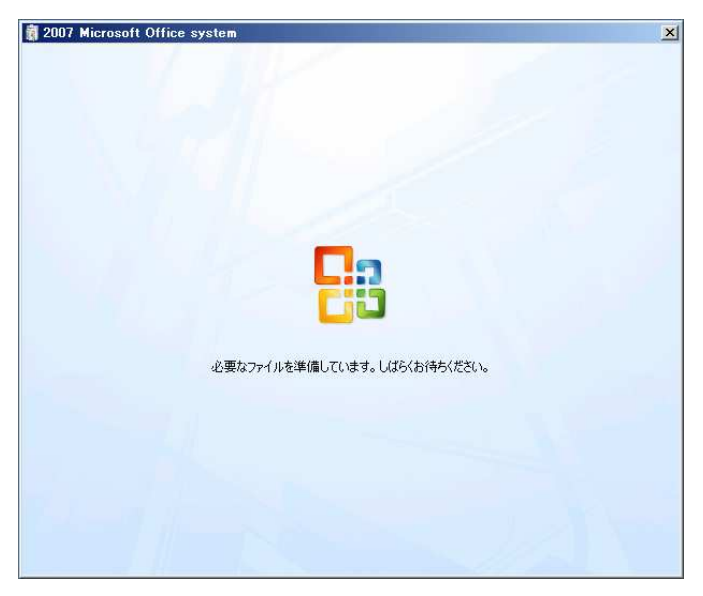

※インストールが開始されない場合は、CD/DVD ドライブ直下にある「setup.exe」を実行してください。)

| Reference do        |                     |               |             |
|---------------------|---------------------|---------------|-------------|
| ファイル(E) 編集(E) 表示(⊻) | お気に入り( <u>A</u> ) ツ | ール(工) ヘルプ(土)  |             |
| 🕞 戻る • 🕥 - 🏂 🔎      | 検索 🔂 フォルダ           | 🛛 🕼 🍞 🗙       | <b>\$</b> * |
| アドレス(1) 💽 🕽         |                     | •             | 🔁 移動        |
| 名前 🔺                | サイズ                 | 種類            | 更新▲         |
| 🛅 PowerPoint.ja-jp  |                     | ファイル フォルダ     | 2007        |
| 🛅 Proofing.ja-jp    |                     | ファイル フォルダ     | 2007        |
| 🛅 Publisher.ja-jp   |                     | ファイル フォルダ     | 2007        |
| 🛅 Rosebud.ja-jp     |                     | ファイル フォルダ     | 2007        |
| 🛅 Updates           |                     | ファイル フォルダ     | 2007        |
| 🛅 Word.ja-jp        |                     | ファイル フォルダ     | 2007        |
| autorun.inf         | 1 KB                | セットアップ情報      | 2006        |
| README HTM          | 3 KB                | HTML Document | 2006        |
| 🔄 🔄 setup.exe       | 453 KB              | アプリケーション      | 2006 🚽      |
|                     |                     |               |             |
| 20 個のオブジェクト         | 461 KB              |               | 7 //        |

2 インストールの種類を選択してください。

PC に Office がインストールされていない場合

今すぐインストール:標準インストール(手順3.1.1)

ユーザー設定:カスタマイズしてインストール(手順3.1.2)

## PC に旧バージョンの Office がインストールされている場合

今すぐアップデート:旧バージョンの Office を削除し、標準インストール(手順 3.2.1) ユーザー設定:旧バージョンの Office を残したり、ソフトウェアをカスタマイズしてイ ンストール(手順 3.2.2)

- 3 インストール
  - 3.1 PC に Office がインストールされていない場合は、下記のウィンドウが表示されます。

| Microsoft Office Enterprise 2007                                 | <u> </u> |
|------------------------------------------------------------------|----------|
| く インストールの種類を選択してください                                             |          |
| Minute A Office Extension 2022 (2017) United at 12(40)           |          |
| microsoft Unice Emergines 200 UT ストールU <u>R</u> ent Satur (しんてい) |          |
| ユーザー設定(©)                                                        |          |
|                                                                  |          |
|                                                                  |          |
|                                                                  |          |
|                                                                  |          |
| 0                                                                |          |

3.1.1 「今すぐインストール」を選択した場合、自動でインストールが開始されます。 特に個人で設定変更を行わない場合は、こちらを選択してください。

| - |                                              |  |
|---|----------------------------------------------|--|
|   | インストールの進行状況                                  |  |
|   |                                              |  |
|   |                                              |  |
|   |                                              |  |
|   |                                              |  |
|   | Microsoft Office Enterprise 2007をインストールしています |  |
|   |                                              |  |
|   |                                              |  |
|   |                                              |  |
|   |                                              |  |

3.1.2 「ユーザー設定」を選択した場合、カスタマイズしてインストールが行えます。
 「インストールオプション」では、インストールするソフトウェアの変更が可能です。

| インストール オブション(W)   ファイルの場所(E)   ユーザー情報(G)  <br>Microsoft Office プログラムの実行方法を設定してください                                                                                                    |                                              |
|----------------------------------------------------------------------------------------------------|----------------------------------------------|
| Microsoft Office     Microsoft Office Access     Microsoft Office Access     Microsoft Office Excel     Microsoft Office Groove     Microsoft Office OneNote     Microsoft Office OneNote     Microsoft Office Outlook     Microsoft Office Publisher     Microsoft Office Vublisher     Microsoft Office Vublisher     Microsoft Office Visio Viewer     Microsoft Office Visio Viewer     Microsoft Office Visio Viewer     Microsoft Office Visio Viewer     Microsoft Office Visio Viewer     Microsoft Office Word     Office サール     Office 共有機能 |                                              |
| 生産性を向上させるための Microsoft Office プログラム、その他の機能や<br>ツールです。                                                                                                    | ドライブ(こ必要な総容量: 2103 MB<br>ドライブの空き容量: 15055 MB |

「ファイルの場所」では、インストール先の変更を行えます。

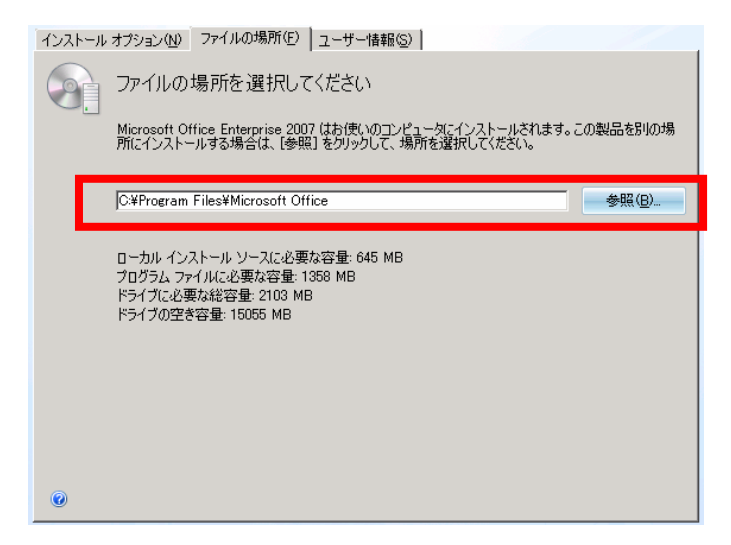

「ユーザ情報」では、ユーザー名と頭文字の登録(未入力でも可)が可能です。

| 所属    | (日本大学理工学部) | については、     | 変更は行わないでく       | ください |
|-------|------------|------------|-----------------|------|
| 12112 |            | 10 21 (10) | 久人(の) 1 1 2 の 1 |      |

| インストール | オプション(N)         | ファイルの場所( <u>F</u> )     | ユーザー情報(S) |          |              |             |
|--------|------------------|-------------------------|-----------|----------|--------------|-------------|
|        | ユーザー             | 情報を入力して                 | ください      |          |              |             |
|        | ユーザー名、           | 頭文字、所属を入力               | してください。   |          |              |             |
|        | この情報は、<br>グラムで使用 | 共有 Office ドキュ火<br>だれます。 | いた変更を加えるユ | ーザーを識別する | ために Microsof | t Office プロ |
|        | 氏名(E):           |                         |           |          |              |             |
|        | 頭文字(I):          |                         |           |          |              |             |
|        | 所属(_):           | 日本大学理工学部                | 3         |          |              |             |
|        |                  |                         |           |          |              |             |
|        |                  |                         |           |          |              |             |
|        |                  |                         |           |          |              |             |
|        |                  |                         |           |          |              |             |
|        |                  |                         |           |          |              |             |
|        |                  |                         |           |          |              |             |
|        |                  |                         |           |          |              |             |
| 0      |                  |                         |           |          |              |             |
|        |                  |                         |           |          |              |             |

全ての設定が終わりましたら、「今すぐインストール」ボタンをクリックしてく ださい。下記のようにインストールが開始されます。

3.2 PC に旧バージョンの Office がインストールされている場合は、下記のウィンドウが 表示されます。

| 👸 Micro | osoft Office Enterprise 2007                          | × |
|---------|-------------------------------------------------------|---|
| Ş       | インストールの種類を選択してください                                    |   |
|         | Microsoft Office Enterprise 2007 のインストールの種類を選択してください: |   |
|         | アップヴレード ( <u>P</u> )                                  |   |
|         | ユーザー設定( <u>C</u> )                                    |   |
|         |                                                       |   |
|         |                                                       |   |
| 0       |                                                       |   |

3.2.1 「今すぐインストール」を選択した場合、自動でインストールが開始されます。
 特に個人で設定変更を行わない場合は、こちらを選択してください。ただし、
 旧バージョンの Office は自動で削除されますので、ご注意ください。

| <b>.</b> | インストールの進行状況                                           |  |
|----------|-------------------------------------------------------|--|
|          |                                                       |  |
|          |                                                       |  |
|          |                                                       |  |
|          | Name & Office Federation 2007 # (177 k - ill 7/1)##   |  |
|          | Microsoft Onice Enterprise 2007 & 1 (XTP - 700 CC & 9 |  |
|          |                                                       |  |

3.2.2 「ユーザー設定」を選択した場合、カスタマイズしてインストールが行えます。 「アップグレード」では、旧バージョンの Office の削除について選択できます。

| アップグレード(1) インストール オプション(1) 7ァイルの場所(1) ユー                                                                                                    | ·ザー情報服( <u>S)</u> |
|----------------------------------------------------------------------------------------------------|-------------------|
| しましん しんしん しんしょう しんしん しんしん しんしん しんしん しんしん し                                                                                                    |                   |
| コンピュータに以前のバージョンの Microsoft Office がインストー                                                                                                    | ールされています。         |
| <ul> <li>以前のパージョンをすべて削除する(2)</li> <li>以前のパージョンをすべて残す(2)</li> <li>削除するアブリケーションを指定する(2):</li> <li>Microsoft Office Access</li> <li>Microsoft Office Excel</li> <li>Microsoft Office Excel</li> <li>Microsoft Office Protection</li> <li>Microsoft Office Publisher</li> <li>Microsoft Office Utord</li> </ul> |                   |
|                                                                                                    |                   |
| 0                                                                                                    |                   |

「インストールオプション」では、インストールするソフトウェアの変更が可

能です。

| インストール オプション(N) ファイルの場所(E) ユーザード                                                                                                    | 青報(S)                          |                           |
|----------------------------------------------------------------------------------------------------|--------------------------------|---------------------------|
| Microsoft Office プログラムの実行方法を設定してください                                                                                                    |                                |                           |
| Wicrosoft Office Access     Microsoft Office Excel     Microsoft Office Excel     Microsoft Office Croove     Microsoft Office Croove     Microsoft Office Onthote     Microsoft Office Onthote     Microsoft Office Onthote     Microsoft Office PowerPoint     Microsoft Office PowerPoint     Microsoft Office Visio Viewer     Microsoft Office Visio Viewer |                                |                           |
| ットルです。<br>・                                                                                                    | ・<br>のnewn来記<br>や<br>ドライブの空き容量 | 容量: 2103 MB<br>: 15055 MB |

「ファイルの場所」では、インストール先の変更を行えます。

| インストール | オブション(N) ファイルの場所(E) ユーザー情報(S)                                                                              |
|--------|----------------------------------------------------------------------------------------------------|
|        | ファイルの場所を選択してください                                                                                           |
|        | Microsoft Office Enterprise 2007(はお使いのコンピュータにインストールされます。この製品を別の場<br>所にインストールする場合は、「季照」をクリックして、場所を選択してください。 |
|        | C#Program Files¥Microsoft Office 参照(g)                                                                     |
|        | ローカル インストール ソースに必要な容量: 645 MB<br>プログラム ファイルに必要な容量: 1368 MB<br>ドライブに必要な総容量: 2103 MB<br>ドライブの空き容量: 15056 MB  |
| 0      |                                                                                                    |

「ユーザ情報」では、ユーザー名と頭文字の登録(未入力でも可)が可能です。

所属(日本大学理工学部)については、変更は行わないでください

| インストール オブション(N)   ファイルの場所(E) ユーザー情報(S)                                       |
|------------------------------------------------------------------------------|
| ユーザー情報を入力してください                                                              |
| ユーザー名、頭文字、所属を入力してください。                                                       |
| この情報は、共有 Office ドキュメントに変更を加えるユーザーを識別するために Microsoft Office ブロ<br>グラムで使用されます。 |
| 氏名(E):                                                                       |
| 頭文字(1):                                                                      |
| 所属(2): 日本大学理工学部                                                              |
|                                                                              |
|                                                                              |
|                                                                              |
|                                                                              |
|                                                                              |
|                                                                              |
|                                                                              |
| •                                                                            |

全ての設定が終わりましたら、「今すぐインストール」ボタンをクリックしてく ださい。下記のようにインストールが開始されます。

|          | インストールの進行状況                                  |  |
|----------|----------------------------------------------|--|
| <u> </u> |                                              |  |
|          |                                              |  |
|          |                                              |  |
|          |                                              |  |
|          |                                              |  |
|          |                                              |  |
|          | ſ                                            |  |
|          | Microsoft Office Enterprise 2007をインストールしています |  |
|          |                                              |  |
|          |                                              |  |
|          |                                              |  |
|          |                                              |  |

4 インストール完了メッセージが表示されましたら、PCの再起動をして作業は終了です。 (インストールの目安として、約 30~45 分程かかります。)